## Inhaltsverzeichnis

| Datenbank | 1     |
|-----------|-------|
| Rechte    | <br>1 |

1/1

## Datenbank

Hier soll erklärt werden, wie man die Datenbank benutzt.

## Rechte

Kamerad muss innerhalb des Löschzuges im Modul "Einheiten" der JF-Gruppe oder Ehrenabteilung zugeordnet werden.

Hierbei muss man wissen, dass man nur BESTIMMTE Einheiten zuweisen kann: LZ22  $\rightarrow$  Ehrenabteilung LZ22  $\rightarrow$  JF-Gruppe-6 bilden z.B. eine Einheitengruppe !

LZ-XXX -> Stammdaten -> Einheiten -> Kamerad auswählen -> Haken setzen

danach kann z.B. innerhalb der JF-Gruppe die Rechte für die Menüs gesetzt werden

JF-Gruppe X -> Admin -> Gruppen -> Gruppenmitglieder verwalten -> Gruppe -> Haken setzen

From: https://dokumentation.feuer-muenster.de/ - **Feuerwehr Münster DokuWiki** 

Permanent link: https://dokumentation.feuer-muenster.de/doku.php/datenbank?rev=1481654035

Last update: 2016/12/13 19:33

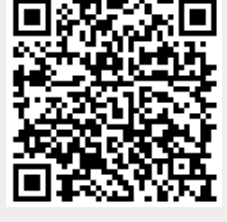